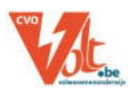

# DOCENTENHANDLEIDING QUIZLET

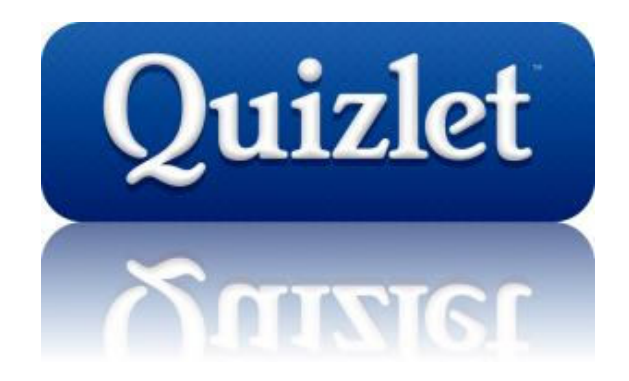

CVO VOLT Interleuvenlaan 3-5 3001 Heverlee www.cvovolt.be

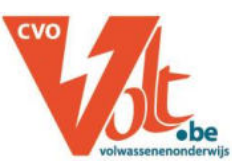

Sigrid Brebels Annick Van den put

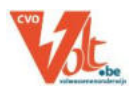

| 1<br>2<br>3 | Inlei<br>Een<br>Een | ding<br>account aanmaken en inloggen<br>set aanmaken | 3<br>3<br>4 |
|-------------|---------------------|------------------------------------------------------|-------------|
| Э           | 8.1                 | Algemene instellingen                                | 4           |
| E           | 8.2                 | Set intypen                                          | 4           |
| Э           | .3                  | Set importeren                                       | 5           |
| Э           | 8.4                 | Afbeeldingen invoegen                                | 6           |
| З           | 5.5                 | Audio van Quizlet gebruiken                          | 6           |
| З           | 8.6                 | Zelf audio opnemen (betalend account)                | 7           |
| 4           | Een                 | set bewerken of verwijderen                          | 8           |
| 5           | Een                 | set kopiëren                                         | 8           |
| 6           | Een                 | set zoeken                                           | 9           |
| 7           | Een                 | set delen                                            | 9           |
| 8           | Wer                 | ken met een klas1                                    | D           |
| 8           | 8.1                 | Een klas aanmaken1                                   | 0           |
| 8           | 3.2                 | Sets aan een klas toevoegen1                         | 0           |
| 8           | 3.3                 | Cursisten aan de klas toevoegen1                     | 1           |
| 8           | 8.4                 | Klasbeheer 1                                         | 1           |
| 8           | 8.5                 | Klasresultaten                                       | 3           |
| 9           | Wer                 | ken met mappen1                                      | 4           |
| 9           | ).1                 | Een map aanmaken                                     | 4           |
| g           | .2                  | Een map gebruiken 14                                 | 4           |
| g           | .3                  | Sets toevoegen / verwijderen in een map 14           | 4           |
| g           | .4                  | Een map bewerken                                     | 5           |
| 9           | ).5                 | Een map delen1                                       | 5           |
| 10          | Oefe                | enmethodes1                                          | 5           |
| 1           | .0.1                | Set hoofdpagina: woordenlijst1                       | 5           |
| 1           | .0.2                | Flashcards - steekkaarten 1                          | 5           |
| 1           | .0.3                | Learn                                                | 6           |
| 1           | .0.4                | Speller1                                             | 6           |
| 1           | .0.5                | Test                                                 | 7           |
| 1           | .0.6                | Match                                                | 7           |
| 1           | .0.7                | Gravity                                              | 8           |
| 1           | .0.8                | Live                                                 | 8           |
| 11          | Herł                | naal gemiste woorden (gebruik sterren)1              | 8           |
| 12          | "Sco                | res" en vooruitgang 1                                | 9           |
| 13          | Een                 | set insluiten op een leerplatform (of webpagina)     | 0           |
| 14<br>15    | Sets                | printen                                              | U<br>D      |
| 12          | IVIOD               | лете аррз                                            | J           |

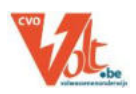

# **1** Inleiding

Quizlet: Online woordjes leren in vreemde talen.

Quizlet is een web toepassing voor het aanleren van woorden in vreemde talen.

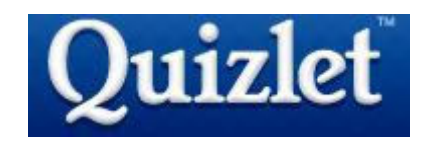

Eerst moet een **woordenlijst** worden aangelegd. In die woordenlijst moeten de woorden in de eerste kolom in het Nederlands ingegeven worden en in de tweede kolom komt dan het woord in de vreemde taal, een afbeelding of een beschrijving.

Als de woordenlijst klaar is, dan kunnen de woorden met verschillende soorten oefeningen worden aangeleerd en ingeoefend.

## 2 Een account aanmaken en inloggen

Als je zelf woordenlijsten wilt maken moet je eerst een account aanvragen.

Het aanmaken van een account is gratis en gaat als volgt.

- Surf naar: <u>http://quizlet.com</u>
- Klik rechtsboven op de knop "Sign Up".

| Quizlet | Q, Search 😰 Create                                                                                                 |                   | Log in | Sign up | Sign up         | ×                                                                                                    |
|---------|----------------------------------------------------------------------------------------------------|-------------------|--------|---------|-----------------|----------------------------------------------------------------------------------------------------|
|         | Simple tools for<br>learning anything.                                                                             | Produce spiny 107 | 1      |         |                 | p with Geogle                                                                                                    |
| ž       | Search millions of study sets or create your own. Improve your grades by studying with flashcards, games and more. |                   |        |         | errery waterood | The second state of the second state of the se |

- Voer achtereenvolgens in: je geboortedatum, een gebruikersnaam, je e-mailadres een wachtwoord (2x)
- Zet een vinkje voor "I accept Quizlet's terms of service and Privacy Policy" en klik op "Sign Up"
- Je account is nu aangevraagd.
- Voordat je op Quizlet kunt inloggen moet je je aanvraag eerst nog bevestigen.
   Dat bevestigen gaat als volgt: ga naar je mailbox en open de mail die je hebt ontvangen van Quizlet. Klik in die mail op de link en daarna kun je inloggen op Quizlet.

Inloggen doe je nadien als volgt:

- Surf naar: <u>http://quizlet.com</u>
- Voer rechts bovenin je "username" en "password" in en klik op de knop "Login".

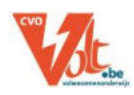

#### 3 Een set aanmaken

#### 3.1 Algemene instellingen

- Surf naar: <u>http://quizlet.com\_</u>en log in.
- Klik bovenaan in de titelbalk op "+ Create".

| Quizlet | Q Search | 🕒 Create | Complete<br>purchase? | sigrid_bre_ 👻 |
|---------|----------|----------|-----------------------|---------------|
|         |          |          |                       |               |

Typ een *titel* voor de set, noteer eventueel een *beschrijving* en geef aan voor wie de set *zichtbaar* is (als je de set wilt invoegen in Chamilo of een ander leerplatform moet je dit op "*everyone*" laten staan).

| Quizlet Q Search 😰 Create                             | Complete<br>purchase? signid_bre                         |  |
|-------------------------------------------------------|----------------------------------------------------------|--|
| Create a new study set                                | Create                                                   |  |
| Şubject, chapter, unit                                |                                                          |  |
| TITLE<br>+ Import from Word, Excel, Google Docs, etc. | Visible to everyone Only editable by me<br>Change Change |  |

• Kies de taal van de term (eerste kolom) en de definitie (tweede kolom)

|   |            | Choose language | ¢  | 9                | Choose language |            |   |
|---|------------|-----------------|----|------------------|-----------------|------------|---|
| 1 | Enter term |                 | Ŷ  | Enter definition |                 | ₩4         | Ŷ |
| 2 | TERM       |                 | Ŷ. | DEEDNITION       |                 | <i>2</i> 4 | Ŷ |

Nu kan je de set ingeven, deze kan ingetypt worden of geïmporteerd worden.

#### 3.2 Set intypen

Noteer in de eerste kolom de *term* en in de tweede kolom de *definitie*. Om een woord **vet** te maken, kan je het tussen twee asterisk tekens plaatsen (\*vet woord\*).

| 1     | Groot | Ŷ | groot   | - | Ŷ |
|-------|-------|---|---------|---|---|
|       | DUTCH |   | ENGLISH |   |   |
| big   |       |   |         |   | î |
| large |       |   |         |   |   |
| majo  | r     |   |         |   |   |
| grea  | t     |   |         |   | ~ |

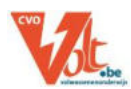

- Met de knop "*auto-define*" =+ (achter de definitie) krijg je automatisch suggesties in de door jou gekozen taal.
- Eens je woorden hebt ingegeven, krijg bovenaan tussen de twee kolommen *twee pijltjes*. Daarmee kan je de term en definitie *omwisselen*.
- Met het *microfoontje* <sup>Q</sup>/<sub>2</sub> kan je de woorden zelf inspreken *"add voice recording"* (je moet dan in je browser toestemming geven om de microfoon te gebruiken).
- Met 🔤 kan je een **afbeelding** toevoegen.
- Met de knop "*Keyboard shortcuts*" (bovenaan tussen de twee kolommen) zie je de sneltoetsen om veel van de bovenstaande acties te doen.
- Onderaan kan je een nieuwe kaart invoegen met de knop
   "+ add card" OF je kan op de Tab-toets drukken

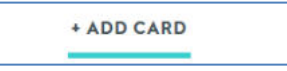

• Klik op *Create* om de set aan te maken

## 3.3 Set importeren

Het is gemakkelijk om een Quizlet set te maken vanuit een Word-document, Excel,...

 Klik onder de titel bovenaan op "+ Import from Word, Excel, Google Docs, etc." (in lichtblauw)

| (inserts below the correct cardy                      |                  |
|-------------------------------------------------------|------------------|
| Next side or card                                     | TAB              |
| Move card up/down                                     | ALT + : / :      |
| Select suggested<br>language                          | CTRL + 1         |
| Choose language                                       | CTRL + 2         |
| Open image gallery<br>(tab and enter to select image) | CTRL + SHIFT + I |
| Upload image                                          | CTRL + SHIFT + U |
| Open definition<br>suggestions                        | CTRL + SHIFT + A |
| Open voice recording                                  | CTRL + SHIFT + O |
| Make text bold                                        | "text"           |

CTRL + SHIFT + R

Add card

| Create        | a new study set Saved I term 6 mins ago |
|---------------|-----------------------------------------|
| Subject, c    | apter, unit                             |
| TITLE         |                                         |
| • Import from | Word, Excel, Google Docs, etc.          |

| ord Def | inition IWord 2 Definit | on 2Word 3 Definition 3 |  |  |
|---------|-------------------------|-------------------------|--|--|
|         |                         |                         |  |  |
|         |                         |                         |  |  |
|         |                         |                         |  |  |

- In het gele kader kan je inhoud uit een andere bron plakken. Onderaan zie je hoe je termen en definities en de verschillende kaarten kan scheiden. Leuk is dat als je onderaan op "*Tab, Comma, Custom*" of "*New line, Semicolon, Custom*" duwt, het voorbeeld in de gele kader zich automatisch aanpast.
- Onderaan kan je via "*Preview*" nakijken of het lukt.
- Klik dan op "*Import*"

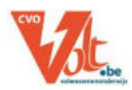

## 3.4 Afbeeldingen invoegen

Afbeeldingen kunnen ingevoegd worden in de tweede kolom (definitie) al dan niet met een toegevoegde tekst.

• Klik op 🗖

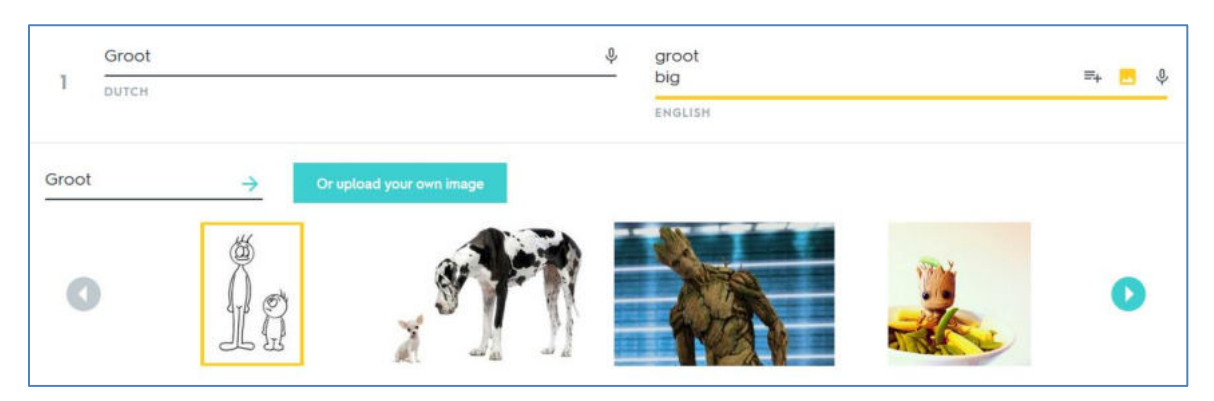

- Quizlet geeft je keuze uit een reeks foto's of via "Or upload your own image" (enkel met een betalend account) kan je zelf een foto uploaden.
- Als je een foto gekozen hebt, verschijnt hij rechts. Klik je op de foto, verschijnt hij in het groot.

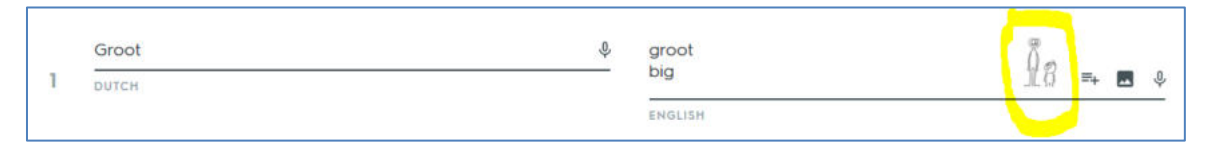

• Klik je opnieuw op 🗖 , dan kan je met "*Remove image*" een gekozen afbeelding verwijderen.

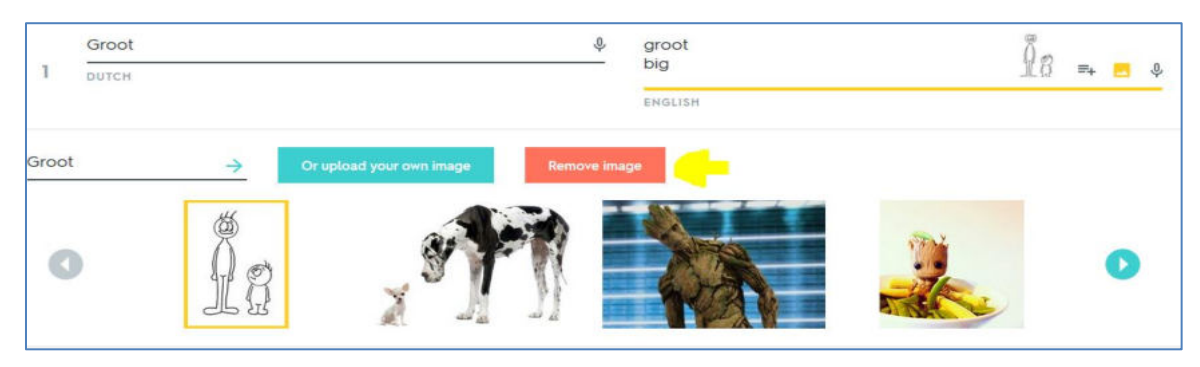

## 3.5 Audio van Quizlet gebruiken

Quizlet maakt gebruik van geavanceerde "**text-to-speech**" software voor de audio. Alle inhoud in de ondersteunde talen zal automatisch werken op basis van je schriftelijke termen en definities. Nadat je op "*Create*" hebt geklikt, kan je horen hoe het woord wordt uitsproken.

Dan zie je jouw set. Door op het icoontje van luidspreker te klikken, hoor je de uitspraak.

|--|

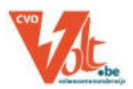

De uitspraken zijn niet altijd juist. Een verkeerde uitspraak of problematisch audiofragment kunnen gemeld worden bij Quizlet.

Ondersteunde talen zijn: Engels, Spaans, Frans, Duits, Chinees (vereenvoudigd en traditioneel), Portugees, Arabisch, Italiaans, Japans, Koreaans, Russisch, Turks, Pools, Nederlands, Grieks (Modern), Zweeds, Fins, Roemeens.

## 3.6 Zelf audio opnemen (betalend account)

Je moet een **<u>betalend account</u>** hebben om *Voice Recording* te kunnen gebruiken.

- Klik op de *microfoon* icoon 🌵
- Quizlet zal u computer *toestemming* vragen voor het gebruik van de microfoon (ander bericht afhankelijk van de browser)

|   | Toestaan | Blokkeren       |              |  |
|---|----------|-----------------|--------------|--|
| Î | Dute     | ch English Choo | ise language |  |
|   |          |                 |              |  |

• Quizlet start automatisch met het opnemen van de tweede kolom, wil je graag de eerste kolom opnemen, gebruik dan de link *Switch to term* om te wisselen.

| , | groot          | ∳ big        | =+ 🖪 🎍       |
|---|----------------|--------------|--------------|
| 1 | DUTCH          | ENGLISH      |              |
|   | ۲              |              |              |
|   | Switch to term | Hold SPACERA | ito record   |
|   |                | Listen to Qu | vizlet audio |

- Je kan de huidige audio beluisteren (vb. automatisch audio) met de link Listen to Quizlet audio
- Je kan eigen audio *opnemen* door de **spatiebalk** ingedrukt te houden tijdens het spreken
- Na het opnemen kan je met de "*play*" knop de opname opnieuw beluisteren en met de knop "*prullenmand*" kan je de opname verwijderen (en opnieuw opnemen).

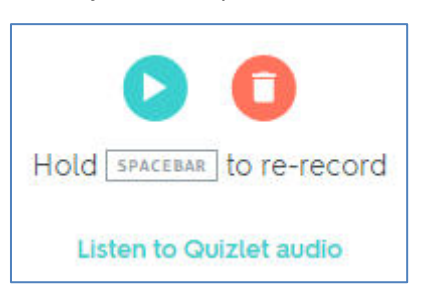

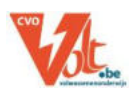

# 4 Een set bewerken of verwijderen

Zodra je een set hebt gemaakt, heb je de mogelijkheid om ze te bewerken of te verwijderen.

| <ul> <li>Bekijk je sets met de knop Your Study Sets (linksboven)</li> <li>Sorteer de sets eventueel alfabetisch en klik op de gewenste set om deze te openen</li> </ul>                                                                                                    | Quizlet                                                          | Q Search                                                                                  |
|----------------------------------------------------------------------------------------------------|------------------------------------------------------------------|-------------------------------------------------------------------------------------------|
| 2.3 Thema 4: Helden of heldinnen         added to 25 e-learning [ MT2 23         Image: Organized and the set of the set of th | <ul> <li>Latest Activity</li> <li>Your Study Settings</li> </ul> | ts                                                                                        |
| <ul> <li>Om een bestaande set te <i>bewerken</i>,</li> <li>klik op de knop "<i>Edit</i>"</li> <li>onder de titel van de set.</li> </ul>                                                                                                    | STUDY                                                            | T Copy                                                                                    |
| <ul> <li>Om een set te verwijderen,</li> <li>klik op je op "More" &gt; "delete"</li> <li>onder de titel van de set.</li> </ul>                                                                                                    | FLASHCARDS LEAR                                                  | <ul> <li>Print</li> <li>Combine</li> <li>Export</li> <li>Embed</li> <li>Delete</li> </ul> |

## 5 Een set kopiëren

Je kan een publieke set van iemand anders kopiëren en aanpassen.

• Open de set en klik in de menubalk op *copy* 

De titel, beschrijving, termen en definities zullen gekopieerd worden.

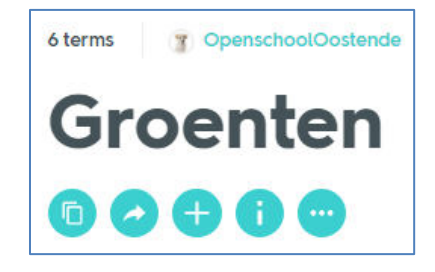

• Maak nu de nodige wijzigingen en klik op *Create* om de set te *bewaren*.

De set staat nu bij jouw sets, maar er staat nog bij *info* 🙂 een link naar de originele set.

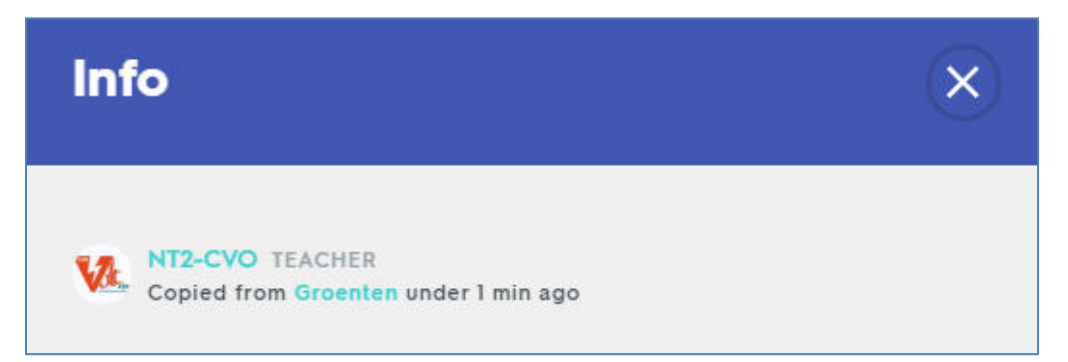

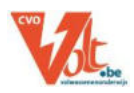

## 6 Een set zoeken

Op Quizlet, kan je meer dan 35 miljoen sets vinden.

• Via de knop "Search" bovenaan rechts

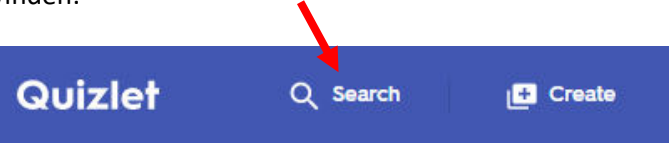

• Je kan zoeken op "study sets, classes of users" en via *Options* filteren op "most relevant, most recent, image sets only of teacher-created sets only".

| Quizlet                                | Q, Adjectieven        |   |
|----------------------------------------|-----------------------|---|
| Study sets ma                          | itching "Adjectleven" |   |
| Options                                |                       | × |
| SORT BY<br>Most relevant Mo            | st recent             |   |
| FILTER Image sets only Teacher-created | sets only             |   |
|                                        | Update results        |   |

## 7 Een set delen

Je kan een set delen door de link naar een set te e-mailen of te posten, of de set meteen te delen via Facebook of Twitter.

Zodra je een set gecreëerd hebt, toont Quizlet de link om de set te delen (de set moet publiek zijn).

Nadien vind je deze link via de knop "*Share*" (bovenaan onder de titel) en dan krijg je nog een extra optie "*send email*".

| Share this set             | ×          |
|----------------------------|------------|
| Type an email to share     | Send email |
| https://quizlet.com/_poy50 | Copy link  |

| SHARE WITH OTHERS                                                          |                     |
|----------------------------------------------------------------------------|---------------------|
| y Twitter                                                                  | Facebook            |
| DD TO A CLASS OR FOLDER                                                    |                     |
| ADD TO A CLASS OR FOLDER<br>Add to class or f                              | folder              |
| Add to a class or folder.                                                  | folder              |
| Add to class or folder<br>Add to class or f<br>https://quizlet.com/_3al83z | folder<br>Copy link |
| Add to class or folder<br>Add to class or f<br>https://quizlet.com/_3al83z | Copy link           |

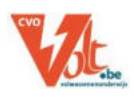

## 8 Werken met een klas

#### 8.1 Een klas aanmaken

Als je de cursisten wilt kunnen opvolgen of hen de mogelijkheid geven om op eenvoudige wijze al je quizlet sets te bekijken, dan kan je een klas aanmaken.

• Klik op "Create a class" in de linker zijbalk

| Quizlet Q Search           | Create a new class ×                                   |
|----------------------------|--------------------------------------------------------|
| Latest Activity            | Enter class name (course, teacher, year, section etc.) |
| 🧧 Your Study Sets          | CLASS NAME                                             |
| 🔅 Settings                 | Enter a description (optional)                         |
| YOUR CLASSES               | DESCRIPTION                                            |
| # NT2 1.1                  | Allow other members to add sets and new members        |
| ** NT2 1.2                 |                                                        |
| 25 NT2 2.1                 | SELECT A SCHOOL                                        |
| ANT2 2.2                   | CVO VOLT - Leuven, Belgium Remove                      |
| NT2 2.2 (Tineke) MaDiDoVrV | Select another school                                  |
| 4 NT2 2.3                  |                                                        |
| •#. Create a class         | Create class                                           |

- Vul de details van de klas en de school in en vink het tekstvak "*allow other members to add sets and new members*" uit. Quizlet selecteert automatisch de school die gelinkt is aan je account. Je kan deze school ook verwijderen en een andere school selecteren.
- Klik dan op "Create Class"

#### 8.2 Sets aan een klas toevoegen

Sets aan een klas toevoegen kan ofwel vanuit de klaspagina ofwel vanuit de set.

#### **OPTIE 1: VANUIT DE KLASPAGINA**

- Open de klaspagina door te klikken op de klasnaam
- klik op "add sets" (rechtsboven) en klik op het pluskteken achter de set die je wilt toevoegen

#### **OPTIE 2: VANUIT DE SET**

- Open de set door te klikken op de naam van de set
- klik op "add set to class or folder" (onder de titel) en klik op het pluskteken achter de klas waaran je de set wilt toevoegen

| Add a set                              | × |
|----------------------------------------|---|
| + CREATE A NEW SET                     |   |
| Your sets 🔷                            |   |
| 2.2 (Geluk) gevoelens                  | + |
| 2.2 (Het spl]t me) excuses             | + |
| Taalrecht thema 9: 'In het ziekenhuis' | + |

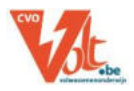

## 8.3 Cursisten aan de klas toevoegen

Er zijn verschillende manieren om leden aan een klas toe te voegen: de "class join link" doormailen of cursisten zelf toevoegen a.d.h.v. een gebruikersnaam of e-mailadres.

• Open de **klaspagina** en kopieer de "CLASS JOIN LINK", mail deze naar je cursisten of plak deze in het leerplatform

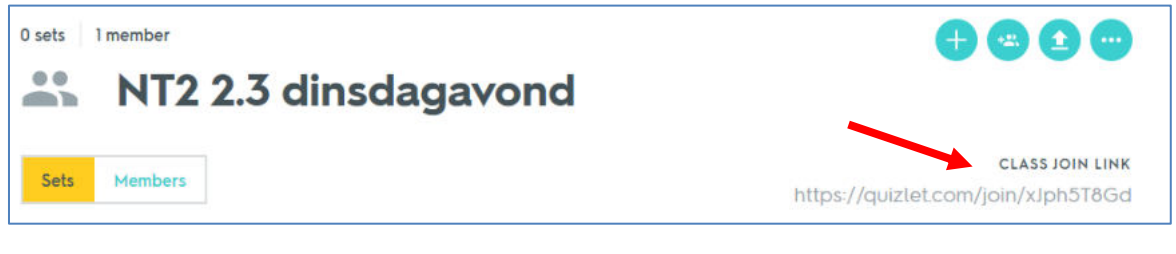

• OF voeg zelf gebruikers toe: open de klaspagina,

klik op de tab "*Add members*" en voer zelf gebruikersnamen of mailadressen in. Ze krijgen dan een uitnodiging in hun mailbox.

| Add members                                                                                                    | ×                             |
|----------------------------------------------------------------------------------------------------|-------------------------------|
| Invite members to this class by typing in their Quizlet user<br>address. You can also send invites by linking with Googl | name or email<br>e Classroom. |
| Enter usernames or email addresses (separated b newlines)                                                                | y commas or                   |
| BULK INVITE (LIMIT OF 150 EMAILS)<br>• Share automatic join link                                                         |                               |
| Send invites                                                                                                    |                               |

## 8.4 Klasbeheer

- Een klas verwijderen: open de klaspagina, klik op "more" en kies "delete"
   O sets I member
   NT2 2.3 dinsdagavond
   Edit
   Notifications
   A Report
   Delete
- Uitschrijven voor een klas: open de klaspagina: klik op "more" ...... en kies "Drop class"

5 sets 5 members ... ... NT2 2.3 / Edit O Notifications Sets Members https://quizlet. A Report - Drop class Delete SORT Latest

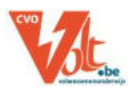

Cursisten uitschrijven: open de klaspagina en klik op de tab "Members". Dan krijg je een lijst van alle leden. Ga naar de naam van de cursist die je wilt verwijderen. Uiterst rechts klik je op "..." en klik dan op "remove".

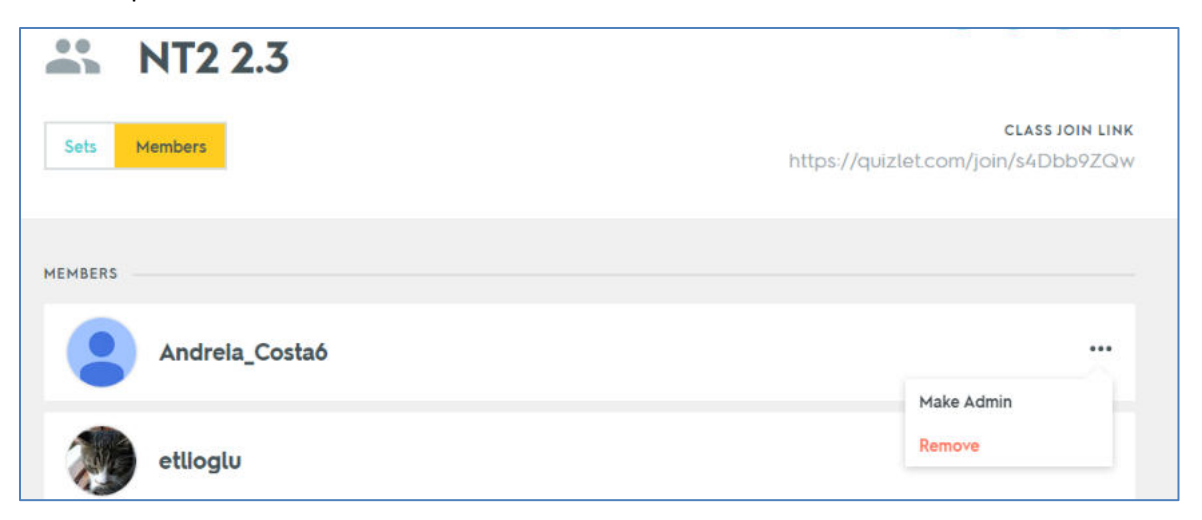

• Verwijderde cursisten terug invoegen: onderaan de lijst van "*Members*", zie je de "Removed members" klik op "..." uiterst recht van de naam

| REMOVED MEMBERS |  |
|-----------------|--|
| ansfadiah       |  |

en klik op "restore" voor de cursisten die je terug wilt toevoegen.

| ansfadlah |         |
|-----------|---------|
|           | Restore |

• Notificaties aan/uitzetten - notificaties bij het toevoegen van een nieuwe set staan standaard aan, uitzetten moeten de cursisten zelf doen: open de klaspagina, klik op "…" en kies "notifications".

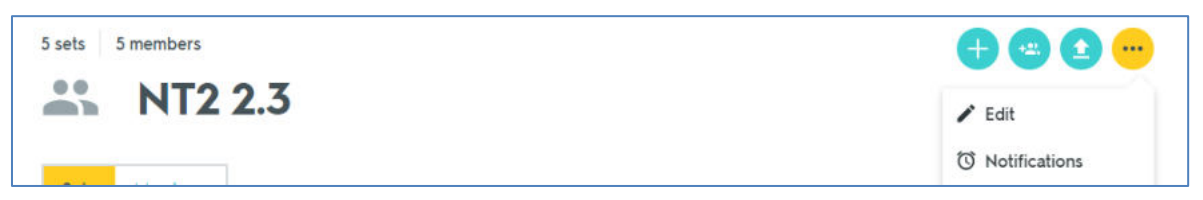

• Klasinformatie bewerken: open de klaspagina, klik op "edit". Klik nadien op "save".

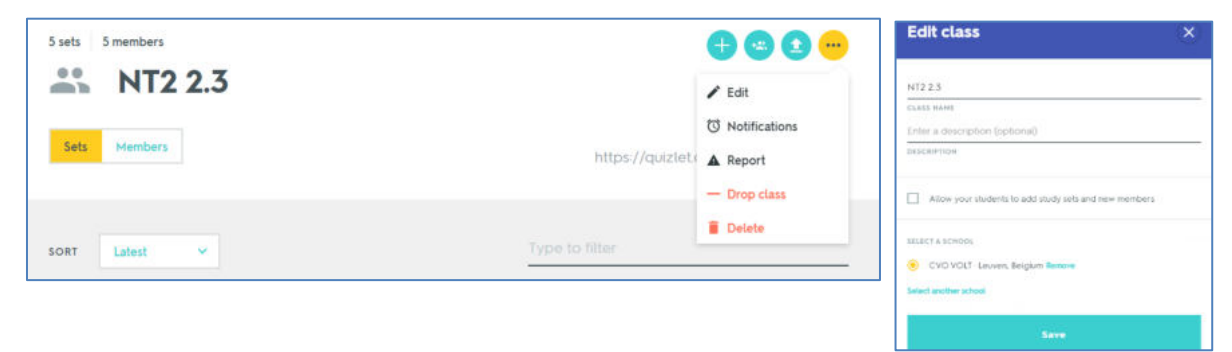

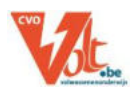

## 8.5 Klasresultaten

Klasresultaten kunnen per set bekenen worden.

#### KRIJG EEN ALGEMEEN IDEE VAN MOEILIJKHEDEN

• open de **set hoofdpagina** en kies bij "*show study sets for*" voor "*Students*" en kies een bepaalde periode: nu kan je zien welke termen vaak gemist worden, welke nooit, enz.

| SORT Students 🗸     | FILTER All Starred (4)                            |                   |
|---------------------|---------------------------------------------------|-------------------|
| SHOW STUDY DATA FOR | All students V IN THE past year (5/4/16-5/4/17) V |                   |
| Sometimes Missed    | tudents get these terms right 25%-75% of the time | ☆ Select all 23   |
| 47% het varkensg    | ebraad                                            | \$\$ <b>4</b> ) 🎤 |

#### **SPECIFIEKER KIJKEN**

• open de **set hoofdpagina**, klik op de tab "Class Progress"

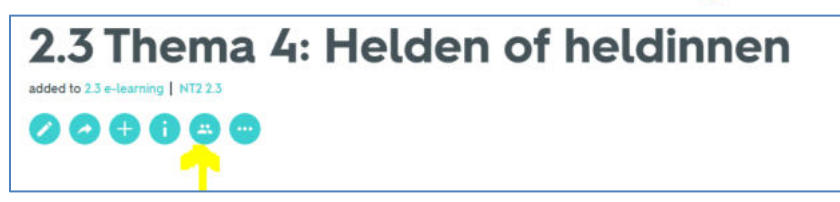

• je kan filteren per klas of voor een bepaald tijdstip.

| Class pro        | ogress<br>a 4: Helde       | n of held | linnen   |      |              |         |
|------------------|----------------------------|-----------|----------|------|--------------|---------|
| NT2 2.3 v past t | wo weeks (3/15/17-3/29/17) | *         |          |      |              |         |
| Andreia_Costaó   | FLASHCARDS                 | LEARN     | AN SPELL | TEST | (С)<br>МАТСИ | GRAVITY |
| etlioglu         | FLASHCARDS                 | LEARN     | SPELL    | TEST | Б            | GRAVITY |

• Om te kunnen zien welke cursisten de set ingeoefend hebben, moeten deze eerst aan een klas toegevoegd zijn, zodat je op klas kan filteren.

Naast het icoon van de cursist die de set heeft ingeoefend kan je over de iconen van de oefenmethode zweven om te zien wanneer een cursist aan deze oefenmethode gewerkt heeft en wat de eventuele resultaten waren (vb. bij test).

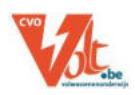

## 9 Werken met mappen

#### 9.1 Een map aanmaken

Je kan in Quizlet ook mappen maken om de sets te ordenen.

- Klik op "create a folder" in de linker zijbalk. Scroll naar beneden. Het staat onder "Your classes"
- Enter een naam en eventueel een beschrijving

| Create a new folder            | × |
|--------------------------------|---|
| Entor a title                  |   |
| TITLE                          |   |
| Enter a description (optional) |   |
| DESCRIPTION                    |   |
| Create folder                  |   |

| YO | UR FOLDERS                |
|----|---------------------------|
|    | 2.2 (Taalrecht)           |
|    | 2.2 (onregelmatige verba) |
|    | 2.3 e-learning            |
|    | 2.2 e-learning            |
|    | 1.1 e-learning            |
| •  | 2 more                    |
|    | Create a folder           |

#### 9.2 Een map gebruiken

Het **voordeel** van mappen is ook dat de volledige map kan ingeoefend worden. Cursisten kunnen jouw map "bookmarken".

| <ul> <li>Open de mappagina<br/>en klik op "Study" (rechtsboven)</li> </ul> | Stels created by M12-CVO TEACHER 2.3 e-learning                          | •••• |
|----------------------------------------------------------------------------|--------------------------------------------------------------------------|------|
|                                                                            | sont Latest v                                                            |      |
|                                                                            | 02 terms N. HTJ-CVD<br>2.3 Thema 4: Helden of heldinnen                  |      |
|                                                                            | 25 terms NL2-CVO<br>2.3 Conjuncties - zodra, nadat, zodat, terwiji, toen |      |

## 9.3 Sets toevoegen / verwijderen in een map

 Open de mappagina en klik op "Add Sets" + en klik op "+" bij de sets die je wilt toevoegen of op "-" bij de sets die je wilt verwijderen.

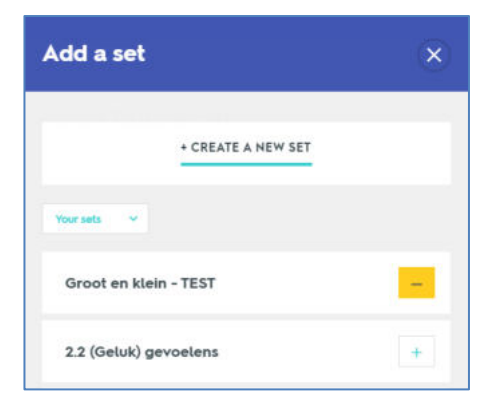

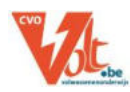

Quizlet

#### 9.4 Een map bewerken

• Open de **mappagina** en klik op "*Edit*". Nu kan je de naam en de beschrijving wijzigen.

#### 9.5 Een map delen

- Open de mappagina en klik op "Share".
- Nu kan je een **mailadres** ingeven of de **URL** van de mappagina kopiëren en doormailen of op het leerplatform publiceren.

|                         | 000                                            | ••         |
|-------------------------|------------------------------------------------|------------|
|                         | 🖍 Edit                                         |            |
|                         | Delete                                         |            |
| Share                   | this folder                                    | ×          |
| Туре ил е<br>знаёт синк | mail to share<br>Via Ewait                     | Send email |
|                         | uizlet.com/NT2-CVO/folders/22-taalm            | Copy link  |
| copy this s             |                                                |            |
| https://d               | Share on Google Classroom                      |            |
| https://d               | Share on Google Classroom<br>Share on Facebook |            |

## **10 Oefenmethodes**

## 10.1 Set hoofdpagina: woordenlijst

Op de **hoofdpagina** van de set kan je reeds een set als een **lijst** inoefenen, maar er zijn nog zeven andere oefenmethodes: *Flashcards*, *Learn*, *Spell*, *Test*, *Match*, *Gravity* of Live.

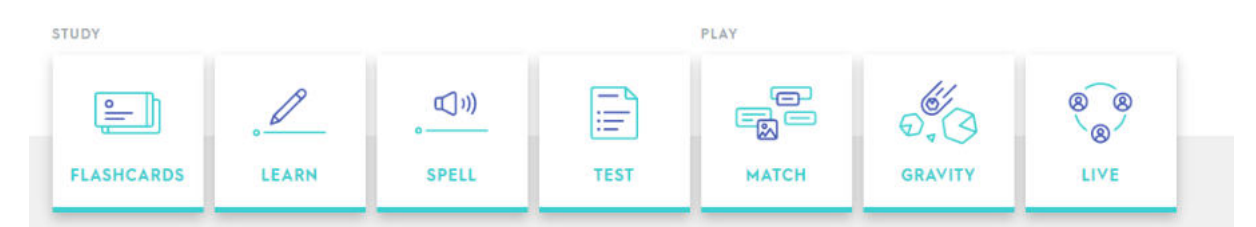

#### 10.2 Flashcards - steekkaarten

Oefen de set met steekkaarten of "*Flashcards*".

Gebruik de **pijlen** onderaan om doorheen de kaarten te **bladeren** en klik op "*Click to flip*" rechtsonder om de kaart om te **draaien** of gebruik sneltoetsen op je toetsenbord (klik op het toetsenbord symbool om de lijst van sneltoetsen te bekijken).

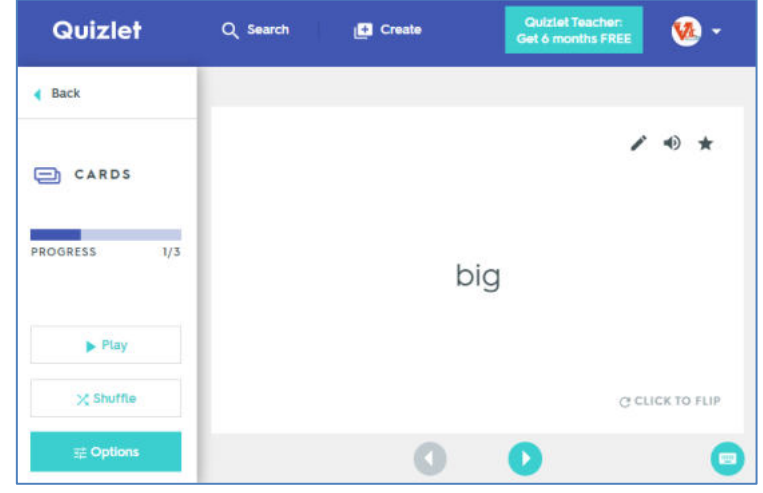

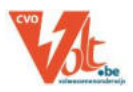

Quizlet

Met de knop "*Play*" (linksonder) kan je de kaarten automatisch laten afspelen.

Met de knop "Shuffle" worden de kaarten door elkaar geschud.

Met de knop "Options", kan je

- bij *Start with* kiezen welke zijde van de kaart getoond wordt (Term / Definition / Both)
- de **audio** aan- of uitzetten en bij Advanced options de audio enkel uit of aanzetten voor één zijde van de kaart en kiezen voor normale of trage weergave

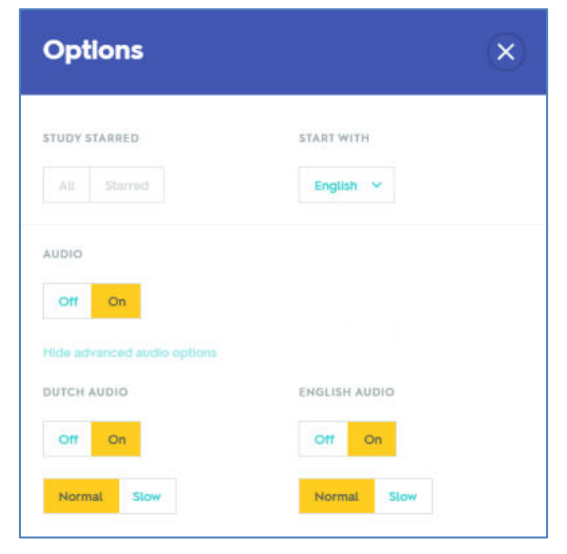

## 10.3 Learn

Quizlet vraagt de term of de definitie en jij geeft het antwoord. Quizlet geeft aan of het antwoord juist of fout is.

| Back        |                |            | Back        |                           |    |
|-------------|----------------|------------|-------------|---------------------------|----|
| . LEARN     | big            | Don't know | LEARN       | Correct                   | /  |
| REMAINING 3 | 1              |            | REMAINING 2 | PROMPT<br>big             | 4) |
| INCORRECT 0 | TYPE THE DUTCH |            | INCORRECT D | CORRECT                   | •  |
| 證 Options   |                |            | #2 Options  | Press any key to continue |    |

## **10.4 Speller**

Typ wat je hoort. Quizlet verbetert je antwoord en laat het je opnieuw intypen ter herhaling.

| < Back     | - 1 |                              |    |
|------------|-----|------------------------------|----|
| . SPELL    |     | Type what you hear<br>ANSWER | 00 |
| PROGRESS   | 0%  | fat                          |    |
| THIS ROUND | 0/3 |                              |    |
| 卖 Option   | 15  |                              |    |

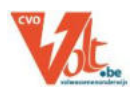

#### **10.5 Test**

Doe een test op Quizlet of print het uit voor je klas. Kies bij "*Options*" uit "*written questions*", "*Multiple Choice*", "*Matching*", en "*True/False*".

Quizlet verbetert en geeft een score.

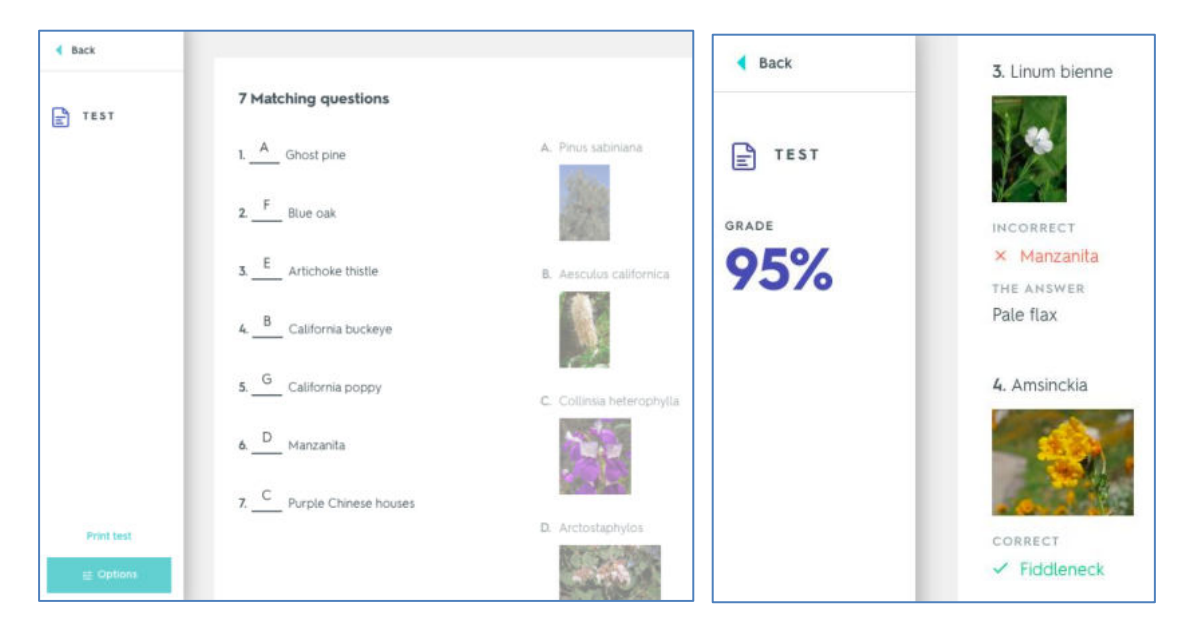

#### 10.6 Match

Koppel elke term met de juiste definitie door te klikken en te slepen. Doe dit zo snel mogelijk om het record te verbreken.

| ✓ Back                        | Ghost pine                         |                 |
|-------------------------------|------------------------------------|-----------------|
| С матсн<br>тіме<br><b>5.6</b> |                                    |                 |
|                               | Pipestem clematis<br>Engelmann oak | tmeg            |
|                               | Fiddleneck Arroyo willow           | Pacific madrone |
|                               |                                    |                 |
| 辈 Options                     | Purple Chinese houses              |                 |

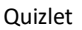

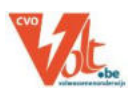

# **10.7 Gravity**

Typ de definitie of de term voordat het woord van het scherm verdwijnt. Als je het niet op tijd halt, dan moet je het antwoord herhalen.

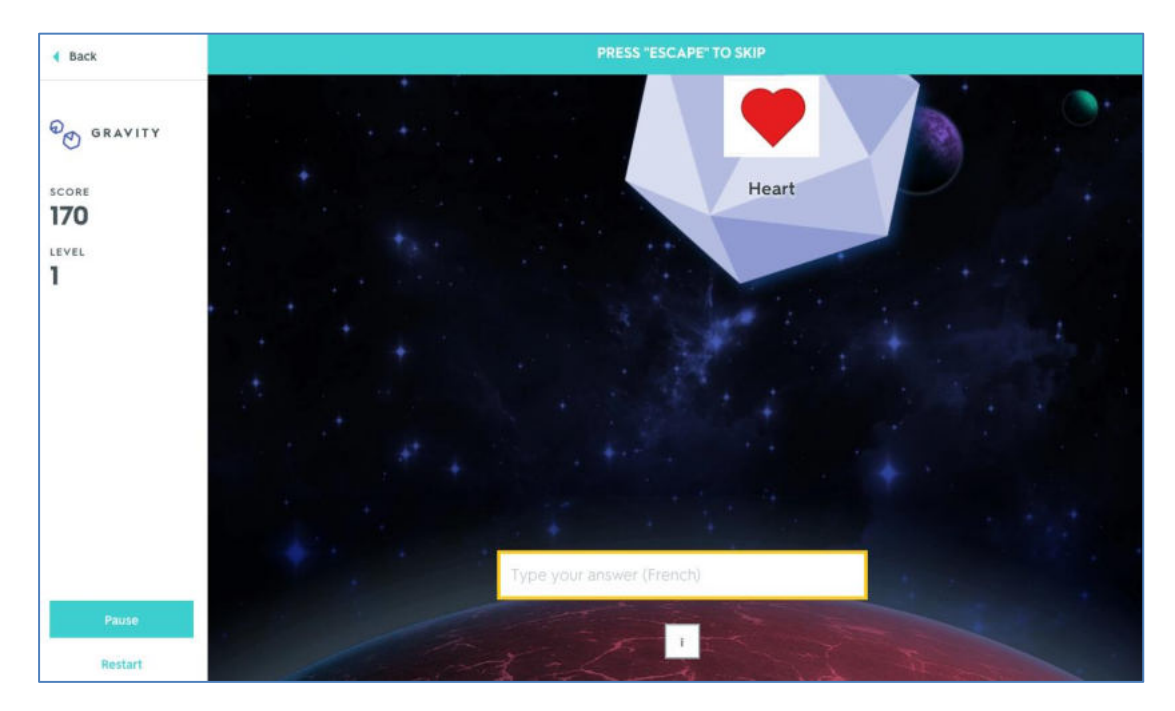

#### **10.8 Live**

Studenten kunnen tegelijkertijd live tegen elkaar spelen. De docent start het spel.

# **11** Herhaal gemiste woorden (gebruik sterren)

Met sterren kun je de termen waarmee je moeite hebt markeren en je kan deze dan apart herhalen met één van de studiemethodes.

- Duid de termen die je fout hebt aan met een *ster*. Dit kan je op verschillende plaatsen:
  - op de **flashcards**

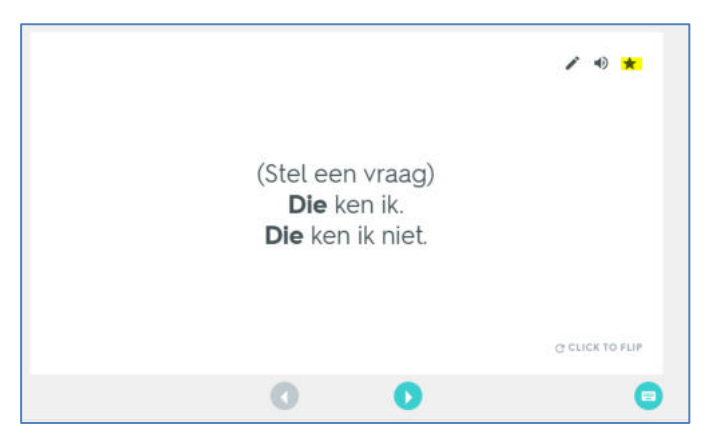

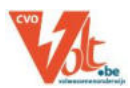

#### o op de set hoofdpagina

| Answers Yet Students haven't studied these terms yet |                               | Select thes                                                 |          | these 63 |   |
|------------------------------------------------------|-------------------------------|-------------------------------------------------------------|----------|----------|---|
| ?                                                    | Ken <b>jij</b> ?<br>ja / nee  | (Stel een vraag)<br>Die ken ik.<br>Die ken ik niet.         | <b>2</b> | •        | 1 |
| ?                                                    | Weet <b>jij</b> ?<br>ja / nee | (Stel een vraag)<br>Dat zegt me lets.<br>Dat zegt me niets. |          | 4)       | 1 |

Als je al een oefenmethode met score gedaan hebt, dan verschijnt er op de set hoofdpagina een nieuwe manier om de woordenlijst te ordenen: *"most missed"*. Hier kan je al deze woorden snel selecteren.

Eens je bepaalde termen hebt gemarkeerd met een ster, zal je bij de oefenmodes de keuze krijgen om alleen deze termen te herhalen

# 12 "Scores" en vooruitgang

Bij "*your stats*" kan je bekijken welke termen vaak gemist werden.

| sort Often Mi | Your stats Y FILTER A | Starred (4)<br>en mostly wrong! | ★ Deselect all 3 |
|---------------|-----------------------|---------------------------------|------------------|
| -5            | het kalfslapje        |                                 | * 4) 🖍           |
| -5            | de lamskotelet        | <b>&gt;</b>                     | * • /            |

Open het venster "*scores*" via "More …" > "Scores" en bekijk de scores van anderen (hier moet je voor **ingelogd** zijn, zie volgend hoofdstuk).

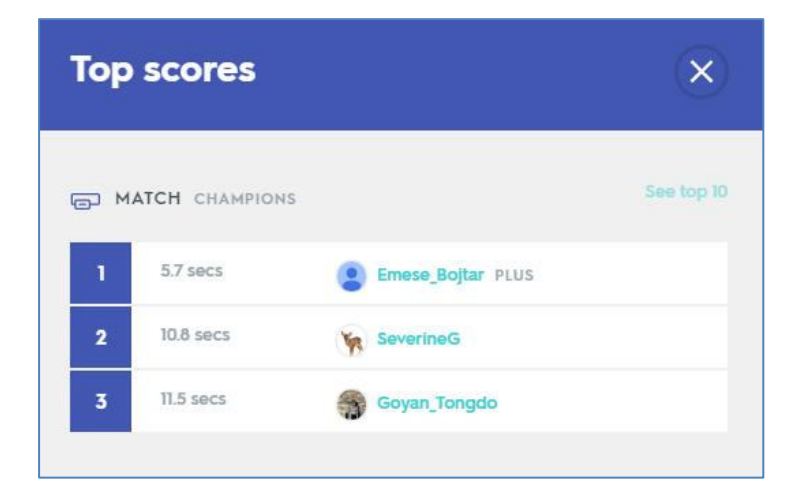

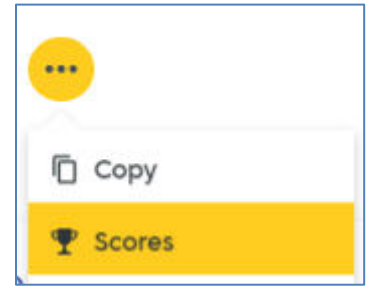

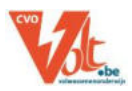

# 13 Een set insluiten op een leerplatform (of webpagina)

Je kan een publieke set in één van de oefenmodes insluiten op een webpagina.

• Klik op "*More... > Embed*" aan de linkerkant van de set hoofdpagina

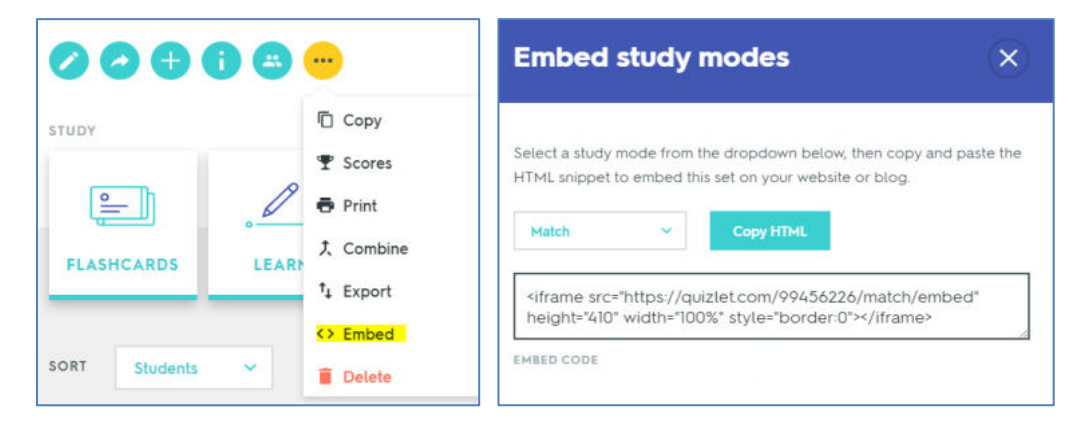

- Er verschijnt een pop-up venster met embed codes voor vijf studiemethodes. Je kiest de **studiemethode** en dan verschijnt de bijhorende HTML-code in het kader erronder.
- Kopieer de HTML code.
- Plak deze embed code in de webpagina. Je kan de hoogte en breedte van de iframe aanpassen.

# **14 Sets printen**

Quizlets sets kunnen in verschillende layouts geprint worden.

- Klik op "..." en dan op "print"
- Kies links de gewenste *layout en opties*, je ziet rechts een afdrukvoorbeeld

| Quizlet           | 2.3 Thema 4: Helden o                                                                                                    | f heldinnen                                                                                                    |                                                                                                    |
|-------------------|----------------------------------------------------------------------------------------------------|----------------------------------------------------------------------------------------------------|----------------------------------------------------------------------------------------------------|
| bekendmatter      | lipertual mater, later velan                                                                                                    | - Harten ja                                                                                                    | (Decision young)                                                                                                    |
| export            | Jorde veer noedy                                                                                                    | Ja (ven horen                                                                                                    | is pound and surren seguer                                                                                                    |
| de statestiches   | harrent.                                                                                                    | 2422411 / 1004                                                                                                    | Carl water.                                                                                                    |
| de example        | hall profusioner unique's particular                                                                                                    |                                                                                                    | orrereachte gebeurteric.                                                                                                    |
| ar gezegentett    | or animory, or regelated                                                                                                    | - Net dynamial                                                                                                    | ompio/bass itteven                                                                                                    |
| avidedrg-de       | (be sharter                                                                                                    | <ul> <li>het gedrag</li> </ul>                                                                                                    | FO4 lettand putt petrage                                                                                                    |
| alord)            |                                                                                                    | <ul> <li>bel jubileym</li> </ul>                                                                                                    | feed for hermonity pay net be                                                                                                    |
| an District grips | its tworing -our see govers precise                                                                                                    | · hat column has                                                                                                    | ear rout stugg have factories                                                                                                    |
| de norm           | maatubic rome-aaroa                                                                                                    | hat underscheid                                                                                                    | hat raischt.                                                                                                    |
| - de sergenteg    | on rational, the share, an repor-                                                                                                    | > het lestament                                                                                                    | ser revisering has not as much                                                                                                    |
| de oprivitier     | (in pressure die influgench)                                                                                                    |                                                                                                    | ea lemands dood                                                                                                    |
| i. de proet       | orderow, controls, keel                                                                                                    | iii Plue heet _7                                                                                                    | (DAL eet vreigi                                                                                                    |
|                   | Quiztet<br>Lessandautes<br>Constant<br>Constant<br>Con | Experiment     Experiment     E | Baseline         23 Themas 4: Holden of holdinen           Line and Lines         Line and Lines         Lines           Line and Lines         Lines and Lines         Lines           Line and Lines         Lines and Lines         Lines           Line and Lines         Lines         Lines           Line and Lines         Lines         Lines           Line Lines         Lines         Lines< |

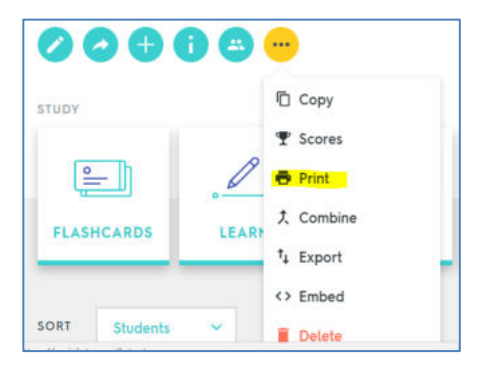

• klik "Open PDF" om het afdrukbestand te openen in je browser en klik Print (file > print)

# **15 Mobiele apps**

Er zijn verschillende mobiele apps beschikbaar, zodat er ook op smartphones en tablets kan geoefend worden.

Bronnen: http://quizlet.com/help, http://ict-idee.blogspot.com, Quizlet: Online woordjes leren in vreemde talen ©H. van Schie